## POP 3 E-Mail Postfach auf Android Tablets und Smartphones einrichten

Wenn Sie neues E-Mail-Postfach als **POP3** konfigurieren möchten, gehen Sie bitte wie folgt vor. Bei POP3 werden alle Mails bzw. Kopien lokal auf Ihr Smartphone abgerufen. Wir empfehlen für die Nutzung besser IMAP, so dass Sie E-Mails nur einmal bearbeiten müssen. Hierzu gibt es eine separate Anleitung. Bitte beachten Sie das manche Versionen von Android es leider nicht erlauben E-Mails von einem POP3 Postfach in ein anderes zu verschieben. Mit IMAP ist dies in jedem Fall am Computer möglich. Bitte beachten Sie auch, dass es zahlreiche Android Versionen gibt und das einrichten Ihres E-Mail-Postfaches geringfügig anders sein kann.

1. Öffnen Sie Ihr E-Mail-Programm und gehen Sie in die Einstellungen.

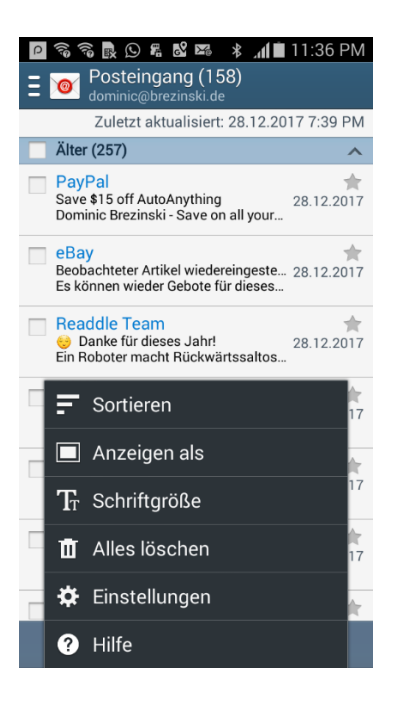

2. Wählen Sie jetzt KONTO HINZUFÜGEN aus.

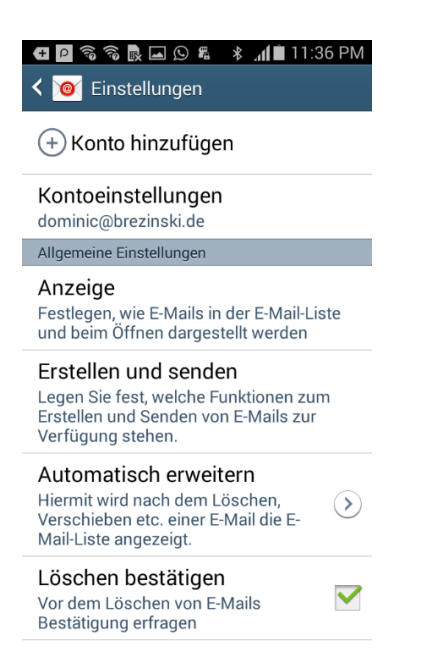

3. Geben Sie jetzt bitte Ihre **E-Mail-Adresse** ein und dann noch das **Passwort für Ihr E-Mail-Postfach**. Tippen Sie dann bitte auf.

| <ul> <li></li></ul>                                                           |  |  |
|-------------------------------------------------------------------------------|--|--|
| Die meisten E-Mail-Konten können in<br>wenigen Schritten konfiguriert werden. |  |  |
| test@brezinski.de                                                             |  |  |
| ••••••                                                                        |  |  |
| Passwort anzeigen                                                             |  |  |
| E-Mails standardmäßig von<br>diesem Konto senden                              |  |  |
| Manuelles Setup Weiter                                                        |  |  |
| qwertzui op                                                                   |  |  |
| asdfghjkl                                                                     |  |  |
| 🕇 y x c v b n m 🕶                                                             |  |  |
| 123 Deutsch . OK                                                              |  |  |

4. Wählen Sie im nächsten Schritt POP3-Konto aus.

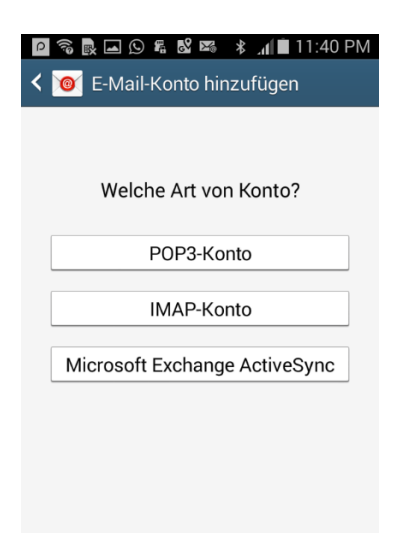

5. Geben Sie jetzt Ihre Zugangsdaten ein. Ihre E-Mail-Adresse ist Ihr Benutzername. Bitte geben Sie Ihr Passwort für Ihr E-Mail-Postfach ein. Bitte tragen Sie als POP3-Server (Server für eingehende E-Mails) bitte mail.saturn22.net ein. Wählen Sie als SicherheitstypSSL (Alle Zertifikate akzeptieren) und tragen Sie als Port 995 ein. Wenn Sie die E-Mails aus Ihrem POP3 Postfach auch noch auf einem anderen Gerät oder Computer abrufen möchten, sollte bei E-MAIL VOM SERVER LÖSCHEN bitte NIEMALS ausgewählt sein. Tippen Sie dann auf WEITER.

|    | 🖸 🗟 🗟 🛋 🛇 🖧 💕 🛤 🔺 📶 🗎 11:42 PM     |
|----|------------------------------------|
|    | < ♥ Eingehende Servereinstellungen |
|    | E-Mail-Adresse                     |
|    | test@brezinski.de                  |
|    |                                    |
|    | Benutzername                       |
|    | test@brezinski.de                  |
|    | Passwort                           |
|    | ••••••                             |
|    | POP3-Server                        |
|    | mail.saturn22.net                  |
|    | Sicherheitstyp                     |
|    | SSL (Alle Zertifikate akzeptieren) |
|    | Port                               |
| 6  | 995                                |
| 0. | F-Mail von Server löschen          |
|    | Niemals                            |
|    |                                    |
|    | Weiter                             |

7. Geben Sie die Daten für den Postausgangsserver (ausgehende Servereinstellungen) ein. Als SMTP-Server (Server für ausgehende E-Mails) geben Sie bitte mail.saturn22.net ein. Wählen Sie als SicherheitstypSSL (Alle Zertifikate akzeptieren) und tragen Sie als Port 465 ein. Sollte der Port 465 nicht funktionieren, verwenden Sie den Port 587. Setzen Sie den Haken in der Checkbox ANMELDEN ERFORDERN. Ihre E-Mail-Adresse ist Ihr Benutzername. Bitte geben Sie Ihr Passwort für Ihr E-Mail-Postfach ein. Tippen Sie dann auf WEITER.

| 🔎 🛜 🔜 🕒 📽 📽 📽 🔺 🔎 11:43 PM         |
|------------------------------------|
| < 🞯 Ausgehende Servereinstellungen |
| SMTP-Server                        |
| mail.saturn22.net                  |
| Sicherheitstyp                     |
| SSL (Alle Zertifikate akzeptieren) |
| Port                               |
| 465                                |
| Mnmelden erfordern                 |
| Benutzername                       |
| test@brezinski.de                  |
| Passwort                           |
|                                    |
| Weiter                             |

 Im nächsten Schritte können Sie einstellen, wie häufig E-Mails abgerufen / synchronsiert werden sollen. Sofern dies Ihr Hauptkonto ist, aktivieren Sie bitte E-MAILS STANDARDMAESSIG VON DIESME KONTO SENDEN. Tippen Sie dann auf WEITER.

| 🖸 🗟 🔜 오 ६ 😢 🕮 🔺 📕 11:43 PM<br>く 🮯 Kontooptionen |
|-------------------------------------------------|
| Abrufeinstellungen                              |
| Alle 15 Minuten                                 |
| Spitzenzeit                                     |
| Alle 15 Minuten                                 |
| E-Mail synchronisieren                          |
| E-Mails standardmäßig von diesem Konto senden   |
| Benachrichtigen bei Eingang von<br>E-Mails      |
|                                                 |
|                                                 |

9. Android sagt Ihnen jetzt, dass Ihr Konto erfolgreich eingerichtet wurde. Tippen Sie jetzt auf **FERITG**.

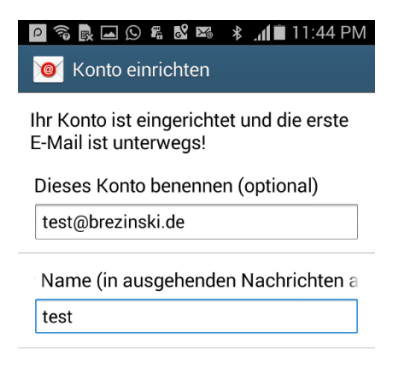

Fertig